## Wi-Fi通信用ビューワソフトのインストール方法

Wi-Fi通信用ビューワソフトを以下の手順でインストールし、起動させてください。

パソコンの動作環境 Wi-Fi通信用ビューワソフト「WIFI WITNESS Player」稼働条件

|           | Windows 8 / Windows 8.1 / Windows10           |
|-----------|-----------------------------------------------|
| 05推奖      | (32bit/64bit) IE10以上                          |
| CPU推奨     | Intel Core i5-4460以上推奨                        |
| メモリー推奨    | 4GB以上推奨                                       |
| ハードディスク推奨 | 1GB以上の空き容量(インストール時)                           |
| ディスプレイ    | 1920*1080ピクセル以上表示可能なパソコン                      |
|           | SDカードのリードライトができるインターフェイスを装備している。あるいは、         |
| Zの曲       | USB 2.0以上のポートがあること(カードリーダーは本製品に付属していません)      |
| CONE      | Direct X 9.0以上が必要 (Windows8以上であれば、DirectXは同時に |
|           | インストールされます。)                                  |

※パソコンに独立したビデオカードが搭載されていない、あるいは、CPU:i5-4460以上でパフォーマンスが 20%以上+150Mのメモリーでない場合は、Wi-Fi通信用ビューワソフトをお使いになる前にパソコンを再起動 してください。また、長時間お使いになる際も定期的にパソコンの再起動をお願いします。

※推奨環境すべてのパソコンでの動作を保証するものではありません。

ご使用されるパソコン環境によっては正しく再生されない、正しく動作しない場合もあります。

## インストール手順

インストール版は、管理者権限でインストールをしてください。

1.同梱のCD-ROMをご使用のパソコンにセットしてください。

- 2.「WIFI WITNESS Player 1.01」のインストーラを ダブルクリックしてプログラムを起動させてください。
- 3.右記の画面が表示されましたら、[次へ]ボタンを クリックしてください。
- 4.インストール先を指定した上で、[次へ]ボタンをクリックしてください。

| 🔞 WIFI WITNESS Player セットアップ                         | -    |        | ×   |
|------------------------------------------------------|------|--------|-----|
| インストール先の指定<br>WIFI WITNESS Player のインストール先を指定してください。 |      |        |     |
| WIFL WITNESS Player をインストールするフォルダを指定して<br>てください。     | 、「次へ | 」をクリック | u / |
| 続けるには「〉次へ」をクリックしてください。別のフォルダーを選択するには<br>ください。        | 「参照」 | をクリックし | τ   |
| C:¥Program Files (x86)¥WIFI WITNESS Player           |      | 参照(R)  |     |
| このブログラムは最低 75.7 MB のディスク空き領域を必要とします。                 |      |        |     |
|                                                      |      |        |     |
| < 戻る(6) 次へ(1)                                        | >    | キャン    | セル  |

参照ボタンをクリックすると、任意の インストール先を指定することができます。 (管理者以外の方がお使いの場合は、 お使いになる方がアクセスできるところを 指定してください。 指定後、[OK]ボタンをクリックしてください。

### 5.下記の画面が表示されましたら、[次へ]ボタンをクリックしてください。

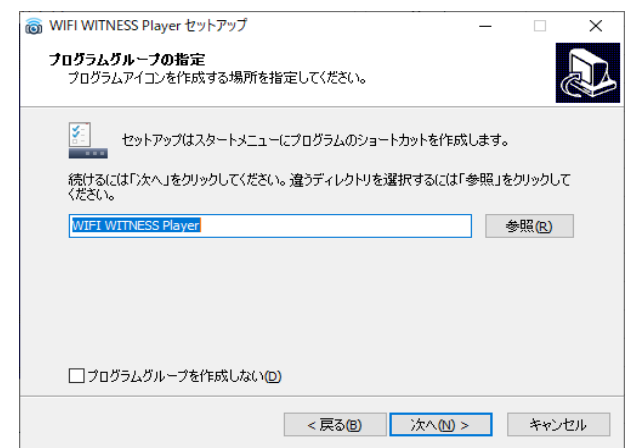

6.下記の画面が表示されましたら、デスクトップ上に「WIFI WITNESS Player」のアイコンを 作成する場合は、チェックボックスにチェックを入れ、[次へ]ボタンをクリックしてください。

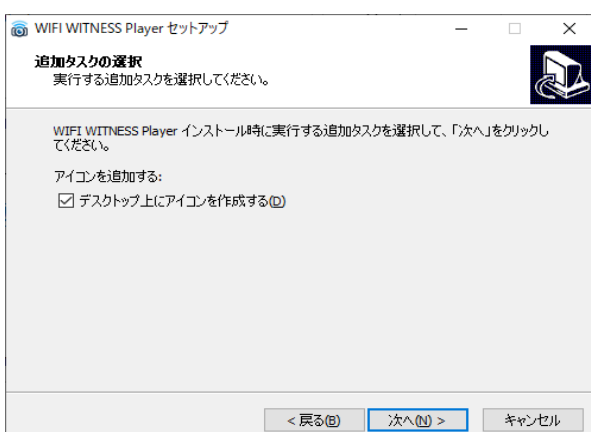

7.下記左の画面が表示されましたら、[インストール]ボタンをクリックしてください。 自動的にインストールが始まります。

下記右の画面が表示されましたら、インストールが完了しました。[完了]ボタンを選択して プログラムを終了させてください。

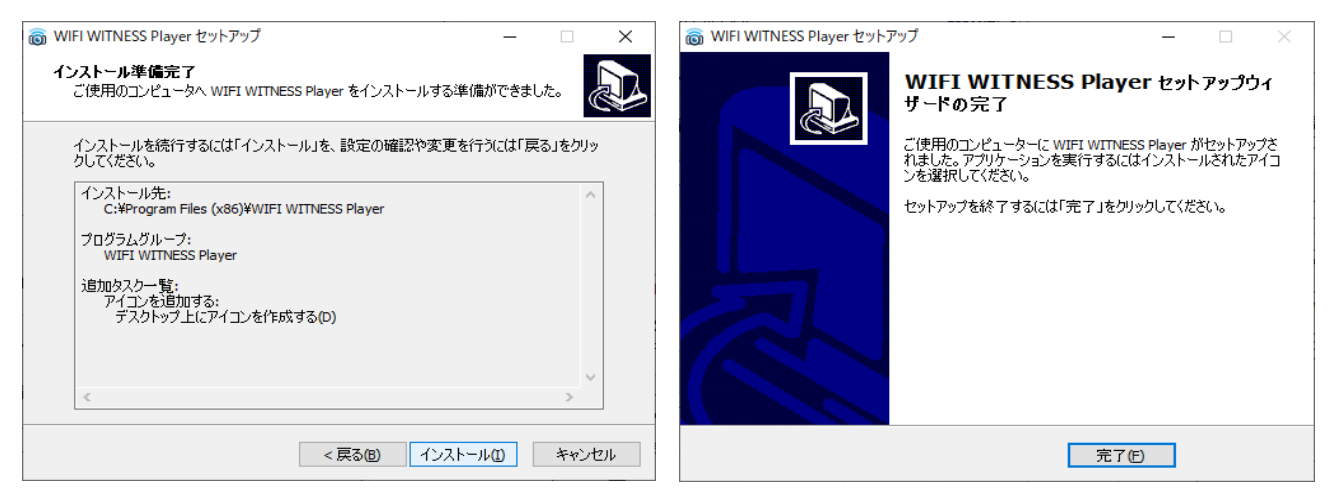

インストール手順6で、「デスクトップ上にアイコンを作成する」に、ロチェックを入れた場合、 Wi-Fi通信用ビューワソフトのアイコンが、パソコンのデスクトップ上に表示されます。

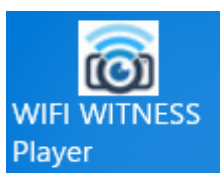

# Wi-Fi通信用ビューワソフトを起動する前に、パソコンと「LIGHTIV」または 「PROⅡ」をWi-Fi接続してください。

- 1.「LIGHTIV」または「PROII」が起動中であることを確認してください。
- 2.パソコンのタスクバーに、マーク(右下画面A)が表示されます。

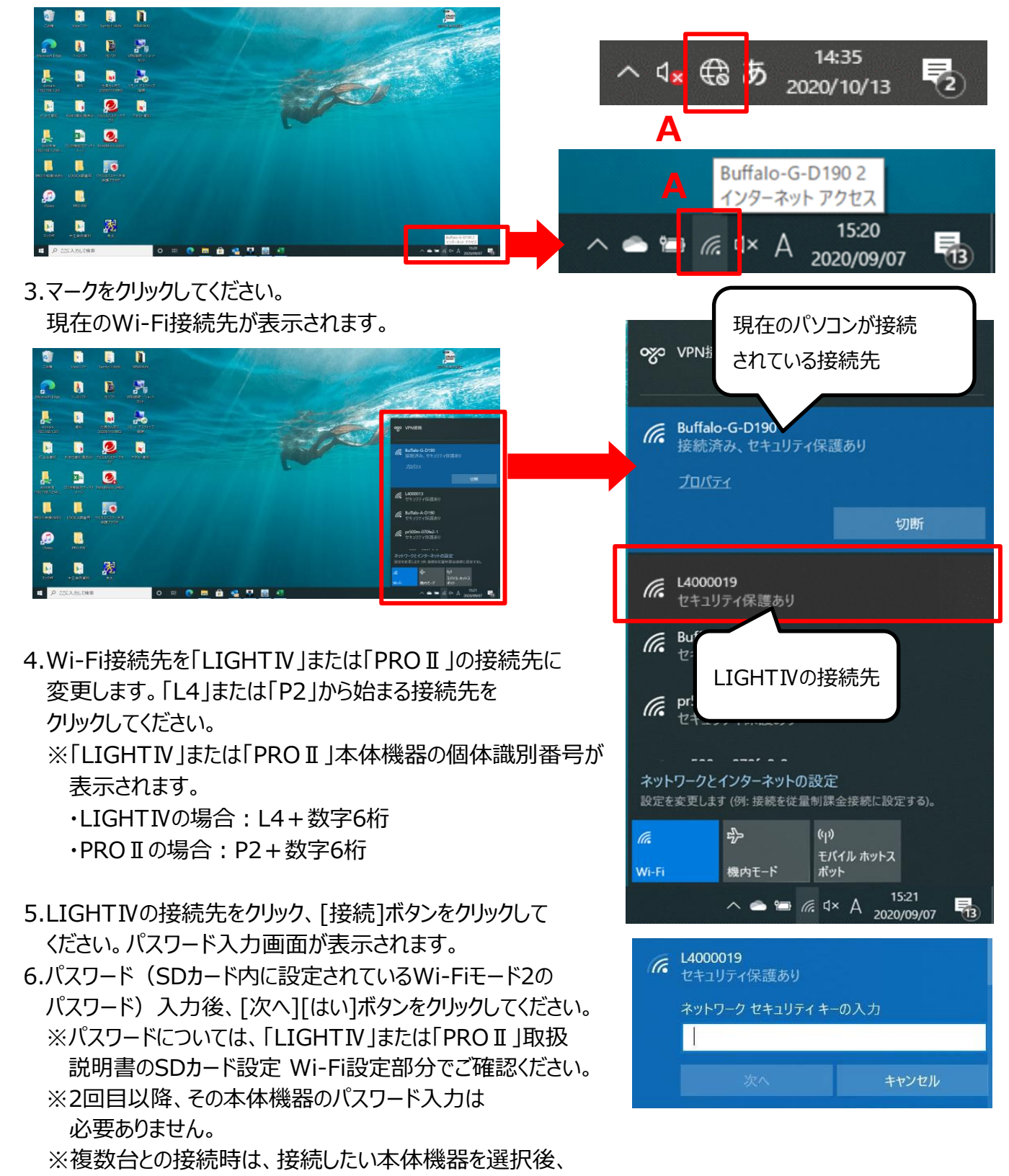

接続ボタンをクリックしてください。

 $(\bigcirc)$ 

カメラ2

#### Wi-Fi通信用ビューワソフト起動方法 1.インストールした「WIFI WITNESS Player」のアイコンをダブルクリックしてください。 WIFI WITNESS 2.「WIFI WITNESS Player」が起動します。 Player Wi-Fi通信用ビューワソフト基本機能説明 ※初期画面 C D E F G WITNESS Pla SD映像(两生·保存) 映像保存 保存映像再生 В Α

| カメラ1映像再生画面        |
|-------------------|
| カメラ2映像再生画面        |
| Wi-Fi接続状況         |
| スナップ写真(静止画)の保存ボタン |
| バージョン情報ボタン        |
| 最小化ボタン・閉じるボタン     |
| Livie映像ボタン        |
| SD映像(再生・保存)ボタン    |
| 映像保存ボタン           |
| 保存映像再生ボタン         |
|                   |

| Α | カメラ1映像再生画面 |
|---|------------|
| В | カメラ2映像再生画面 |

カメラ1

映像再生時、再生画面を表示します。

再生画面上にOSD表示(録画日時)が表示されます。

※カメラ-IRあり映像は、赤外線発光時、モノクロ映像となります。

| С    | Wi-Fi接続状況                                |
|------|------------------------------------------|
| (    | Wi-Fi環境が正常に機器(LIGHTIV/PRO II )に接続されている状態 |
| (((. | Wi-Fi環境が正常に機器(LIGHTIV/PROII)に接続されていない状態  |

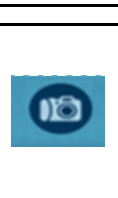

D

保存したい瞬間の映像画面を、スナップ写真(静止画)として保存します。 1.映像再生中に、保存したい画面で、スナップ写真の保存ボタンをクリックしてください。 2.映像再生画面に表示されている映像が保存されます。 保存先:パソコン内の「ドキュメント」の「Snapahot」内

Ε

i

バージョン情報ボタン

スナップ写真の保存ボタン

Wi-Fi通信用ビューワソフトのバージョン情報が表示されます。

| F | 最小化ボタン・閉じるボタン                                       |
|---|-----------------------------------------------------|
| • | Wi-Fi通信用ビューワソフトの画面サイズを最小化し、<br>パソコン画面のタスクバーに移動させます。 |
| 8 | Wi-Fi通信用ビューワソフトを終了します。                              |

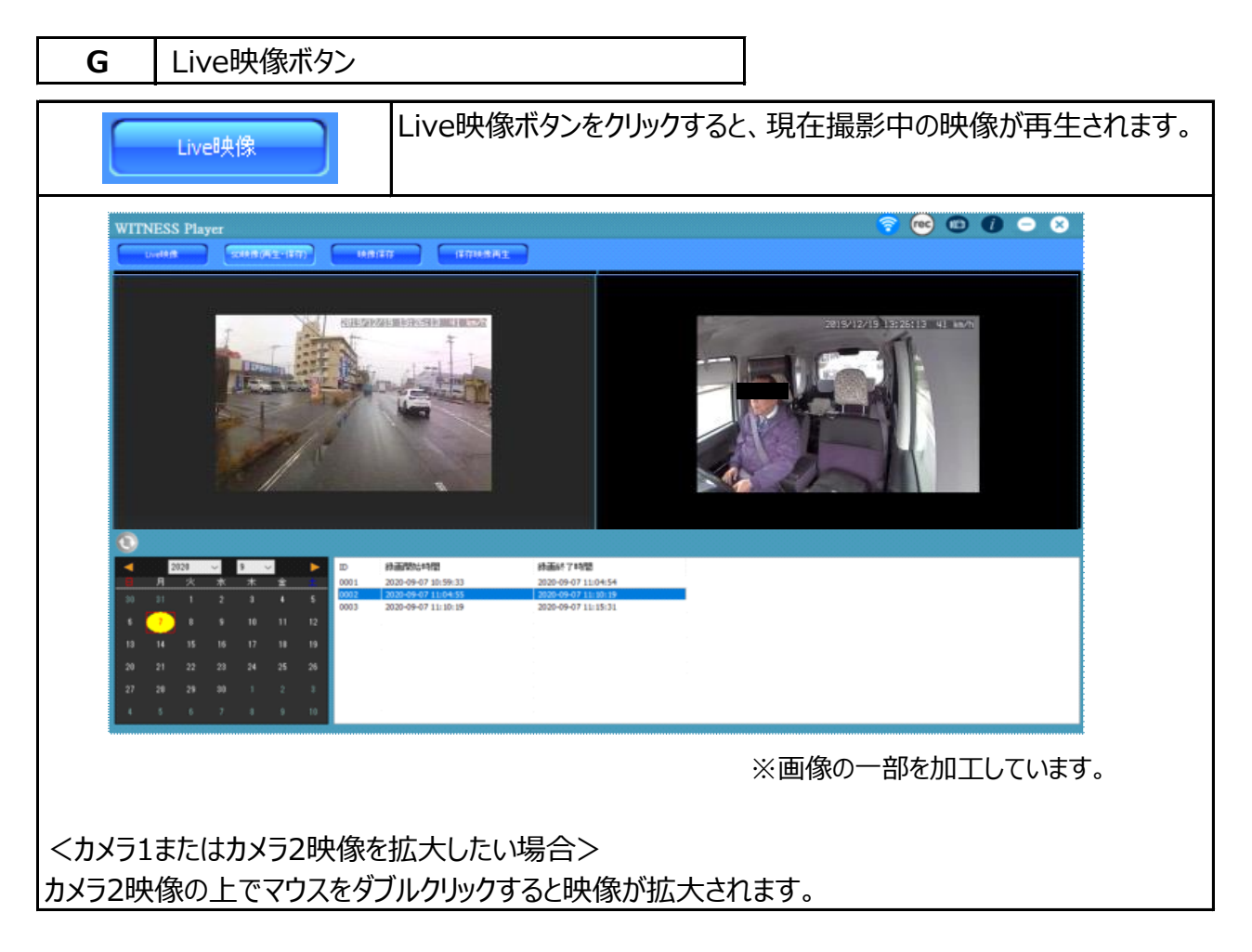

※SDカード内に映像データがあっても、Wi-Fi設定がされていない映像データは再生・保存することはできません。

| G | SD映像(再生・保存)ボタン |
|---|----------------|
|---|----------------|

SD映像(再生・保存)ボタンをクリックすると、Wi-Fi接続されている機器のSDカード内の 映像データの一覧(当日分)が表示されます。

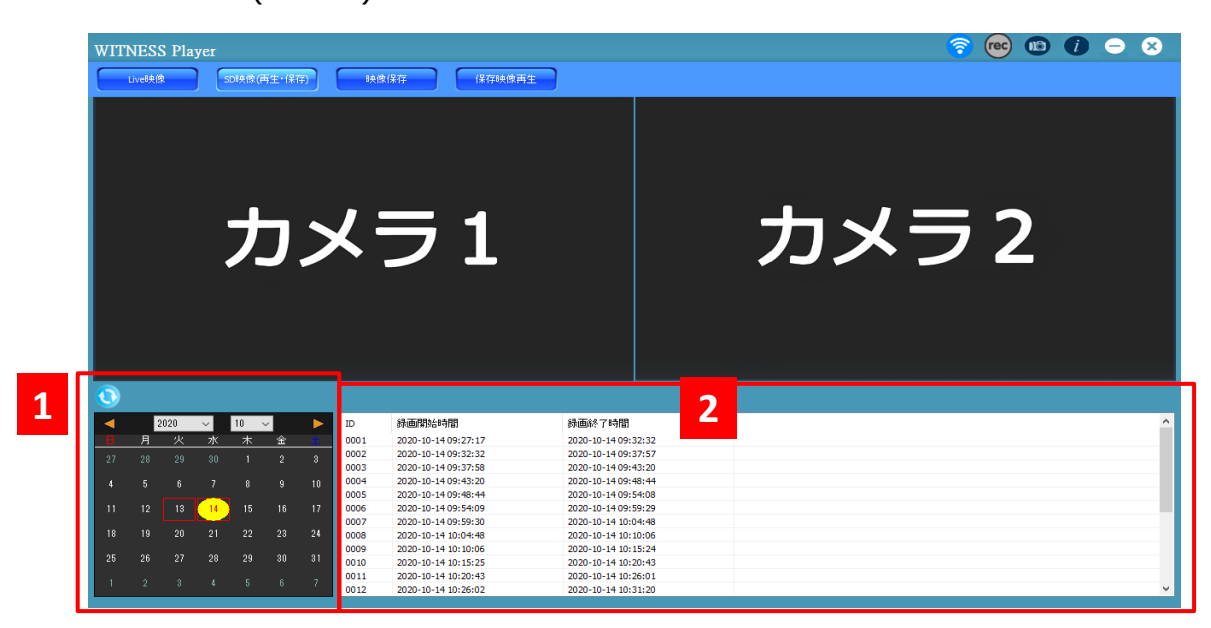

|   | 映像日時指定 |                                   |  |  |  |
|---|--------|-----------------------------------|--|--|--|
|   |        | 黄色部分は該当日付分を意味します。                 |  |  |  |
| 1 |        | 赤枠部分はSDカード内に映像データが存在する日付です。       |  |  |  |
|   |        | 過去の日付の映像を見る場合は、赤枠部分をクリックすると、      |  |  |  |
|   |        | データ一覧が変わります。                      |  |  |  |
|   | ٢      | データ一覧の更新ボタンです。                    |  |  |  |
|   | データー   | -覧                                |  |  |  |
| 2 | 該当する   | 日付のデータ一覧が表示されます。                  |  |  |  |
|   | 再生した   | い映像データをダブルクリックすると、映像ファイルの再生ができます。 |  |  |  |

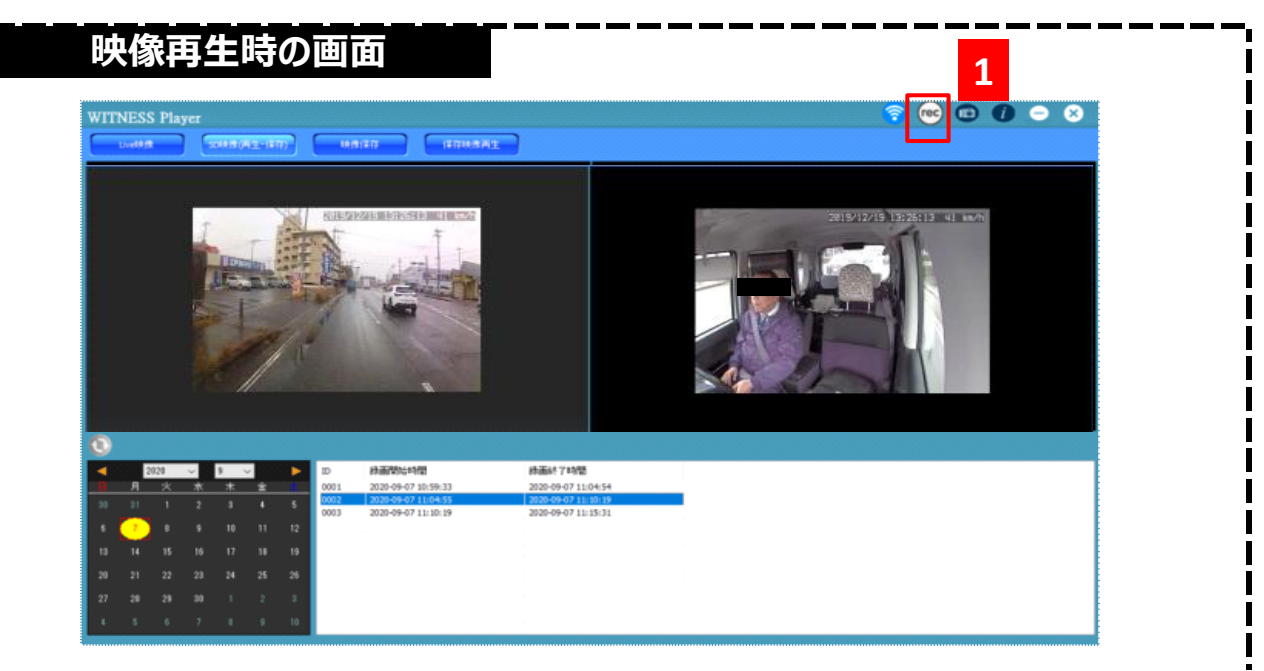

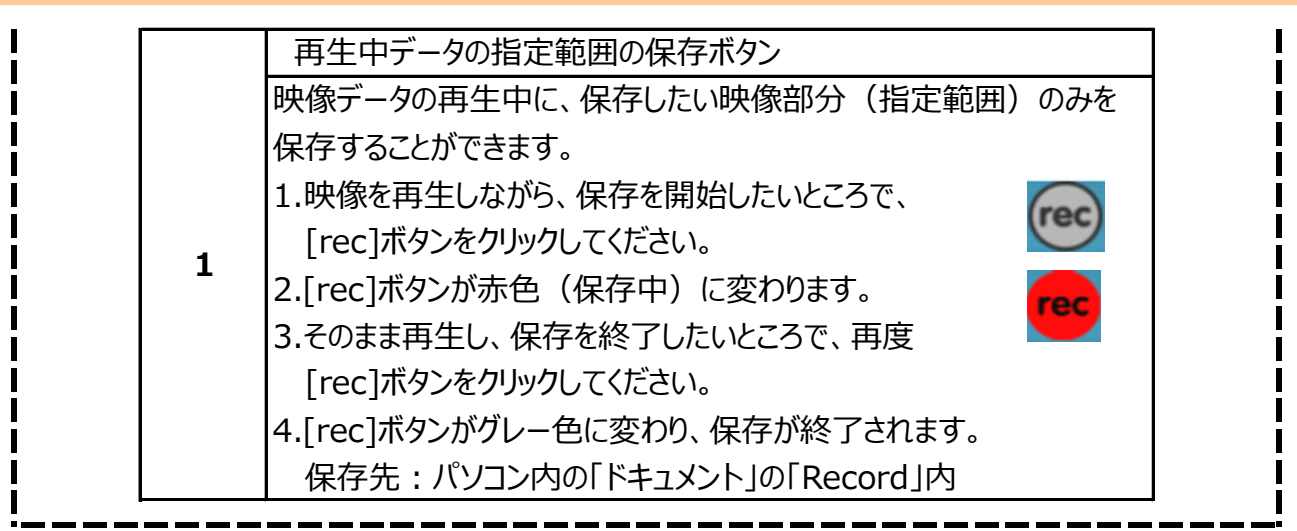

| 映像保存ボタン

映像保存

G

映像保存ボタンをクリックすると、SDカード内の映像データが 一覧表示されます。保存したい映像データがファイルごと保存できます。

| Unite     Statistical     Unite     Hartham       2007     2007     2007     2007     2007     2007     2007     2007     2007     2007     2007     2007     2007     2007     2007     2007     2007     2007     2007     2007     2007     2007     2007     2007     2007     2007     2007     2007     2007     2007     2007     2007     2007     2007     2007     2007     2007     2007     2007     2007     2007     2007     2007     2007     2007     2007     2007     2007     2007     2007     2007     2007     2007     2007     2007     2007     2007     2007     2007     2007     2007     2007     2007     2007     2007     2007     2007     2007     2007     2007     2007     2007     2007     2007     2007     2007     2007     2007     2007     2007     2007     2007     2007     2007     2007     2007     2007                                                                                                    | WITNESS Player       |                             |                                                        | <u> </u>         | <i>i</i> - × |
|----------------------------------------------------------------------------------------------------|----------------------|-----------------------------|--------------------------------------------------------|------------------|--------------|
|                                                                                                    | Live映像 SD映像(再生·保存)   | 映像保存 保存映像                   | 馬生                                                     |                  |              |
| 2023     10     10     10     10     10     10     10     10     10     10     10     10     10     10     10     10     10     10     10     10     10     10     10     10     10     10     10     10     10     10     10     10     10     10     10     10     10     10     10     10     10     10     10     10     10     10     10     10     10     10     10     10     10     10     10     10     10     10     10     10     10     10     10     10     10     10     10     10     10     10     10     10     10     10     10     10     10     10     10     10     10     10     10     10     10     10     10     10     10     10     10     10     10     10     10     10     10     10     10     10 </th <th>0</th> <th>לאל לאל</th> <th>全力メラ</th> <th></th> <th></th>                                                                                                    | 0                    | לאל לאל                     | 全力メラ                                                   |                  |              |
| F   A   **   **   *   *   *   *   *   *   *   *   *   *   *   *   *   *   *   *   *   *   *   *   *   *   *   *   *   *   *   *   *   *   *   *   *   *   *   *   *   *   *   *   *   *   *   *   *   *   *   *   *   *   *   *   *   *   *   *   *   *   *   *   *   *   *   *   *   *   *   *   *   *   *   *   *   *   *   *   *   *   *   *   *   *   *   *   *   *   *   *   *   *   *   *   *   *   *   *   *   *   *   *   *   *   *   *   *   *   *   *   *   *   *   *   *   *   * <th>2020 ~ 10 ~ &gt;</th> <th>ID 绿画開始時間</th> <th>録画終了時間 記録</th> <th>期 カメラ1進行状況</th> <th>为メラ2進行状況 🔷</th>                                                                                                    | 2020 ~ 10 ~ >        | ID 绿画開始時間                   | 録画終了時間 記録                                              | 期 カメラ1進行状況       | 为メラ2進行状況 🔷   |
| 27 29 29 30 30 1 2 2 3 3 10 000 2000-00 3132723 2000-00 13132732 2000-00 13132732 2000-00 13132732 2000-01 1313752 2000-11 1<br>11 1 12 1 1 14 15 16 17 1<br>10 19 20 21 22 23 24 4 5 0 7<br>1 2 3 4 5 0 7<br>1 2 3 4 5 0 7<br>1 2 3 4 5 0 7<br>1 2 0 21 22 3 4 5 0 7<br>1 2 0 21 22 23 20 4 1 1000 2000-01 313593 2000-01 1244 2000-00513 2000 -01 144 2000-00513 2000 -01 144 2000 -01 144 2000 -00513 2000 -01 144 2000 -01 144 2000 -00513 2000 -01 144 2000 -01 144 2000 -01 144 2000 -01 144 2000 -00513 2000 -01 144 2000 -00513 2000 -01 144 2000 -000513 2000 -01 144 2000 -000513 2000 -01 144 2000 -000513 2000 -0000 -000 -000 -000 -000 -000 -0                                                                                                    |                      | 0001 2020-10-13 13:16:26    | 2020-10-13 13:19:18 00:02<br>2020-10-13 13:27:23 00:05 | 52               |              |
|                                                                                                    | 27 28 29 30 1 2 3    | 0003 2020-10-13 13:27:23    | 2020-10-13 13:32:38 00:05                              | 15               |              |
| 11 1 12 1 14 15 16 17 1 15 100 17 1 1000 2001-013 13:4377 2000-013 13:5380 2005:13 2005:13 2005:13 2005:13 2005:13 2005:13 2005:13 2005:13 2005:13 2005:13 2005:15 2005:15 200 | 4 5 6 7 8 9 10       | 0004 2020-10-13 13:32:38    | 2020-10-13 13:37:52 00:05<br>2020-10-13 13:43:05 00:05 | 14               |              |
| 1   20   21   22   23   4   5   600   200-10-13 13:8:10   200-10-13 13:8:10   200-10-13 13:8:10     1   2   3   4   5   6   7   1   200-10-13 13:8:10   200-10-13 13:8:10   200-10-13 13:8:10   200-10-13 13:8:10   200-10-13 13:8:10   200-10-13 13:8:10   200-10-13 13:8:10   200-10-13 13:8:10   200-10-13 13:8:10   200-10-13 13:8:10   200-10-13 13:8:10   200-10-13 13:8:10   200-10-13 13:8:10   200-10-13 13:8:10   200-10-13 13:8:10   200-10-13 13:10   200-10-13 13:10   200-10-13 13:10   200-10-13 13:10:10   200-10-13 13:10:10   200-10-13 13:10:10   200-10-13 13:10:10   200-10-13 13:10:10   200-10-13 13:10:10   200-10-13 13:10:10   200-10-13 13:10:10   200-10-13 13:10:10   200-10-13 13:10:10   200-10-13 13:20:10   200-10-13 13:20:10   200-10-13 13:20:10   200-10-13 13:20:10   200-10-13 13:20:10   200-10-13 13:20:10   200-10-13 13:20:10   200-10-13 13:20:10   200-10-13 13:20:10   200-10-13 13:20:10   200-10-13 13:20:10   200-10-13 13:20:10   200-10-13 13:20:10   200-10-13 13:20:10   200-10-13 13:20:10   200-10-13 13:20:10   200-10-13 13:20:10   200-10-13 13:20:10   200-10-13 13:20:20   0000   200-10-13 13:20:20 <td>11 12 13 14 15 16 17</td> <td>0006 2020-10-13 13:43:07</td> <td>2020-10-13 13:48:20 00:05</td> <td>13</td> <td></td>                                                                                                    | 11 12 13 14 15 16 17 | 0006 2020-10-13 13:43:07    | 2020-10-13 13:48:20 00:05                              | 13               |              |
| 25 20 27 28 29 30 30 11<br>1 2 3 4 5 5 7<br>1 2 3 4 5 5 7<br>1 2 3 4 5 5 7<br>1 2 0 0000<br>0000 0000 0000 0000 0000 0000                                                                                                    | 18 19 20 21 22 28 24 | 0007 2020-10-13 13:48:20    | 2020-10-13 13:53:30 00:05                              | 10               |              |
| は<br>1 2 3 4 5 6 7<br>1 2 3 4 5 6 7<br>000 2020-10-13 14:12:53<br>000-10-13 14:12:53<br>000-10-13 14:12:53<br>000-10-13 14:23:85<br>000-10-13 14:23:85<br>000-10-13 14:23:85<br>000-10-13 14:23:85<br>000-10-13 14:23:85<br>000-10-13 14:23:85<br>000-10-13 13:19:18<br>000-10-13 13:19:18<br>000-10-13 13:19:18<br>000-10-13 13:19:18<br>000-10-13 13:27:23<br>000-10-13 13:27:23<br>000-10-13 13:37:52<br>000-10-13 13:43:06<br>000-10-13 13:48:20<br>0007 2020-10-13 13:48:20<br>0007 2020-10-13 13:48:20<br>0007 2020-10-13 13:48:20<br>0007 2020-10-13 13:48:20<br>0007 2020-10-13 13:48:20<br>0007 2020-10-13 13:48:20<br>0007 2020-10-13 13:48:20<br>0007 2020-10-13 13:48:20<br>0007 2020-10-13 13:48:20<br>0005 100-10-13 13:55:30<br>0007 2020-10-13 13:48:20<br>0005 100-10-13 13:55:30<br>0007 2020-10-13 13:48:20<br>0005 100-10-13 13:55:30<br>0007 2020-10-13 13:48:20<br>0005 100-10-10 13:55:30<br>0000 1000 1000 1000<br>0000 1000 1000 1                                                                                                    |                      | 0009 2020-10-13 13:58:40    | 2020-1 00:24 00:01                                     | 44               |              |
| 1 2 3 4 6 6 7 1 2 2 3 4 6 6 7 1 2 2 3 4 6 7 7 1 2 2 3 4 6 7 7 1 2 2 3 4 6 7 7 1 2 2 3 4 6 7 7 1 2 2 3 4 6 7 7 1 2 2 3 4 7 7 1 2 2 3 4 7 7 1 2 2 1 1 1 2 2 2 1 1 2 2 1 1 2 2 1 1 2 2 1 1 2 2 1 1 2 2 1 1 2 2 1 1 2 2 1 1 2 2 1 1 2 2 1 1 2 2 1 1 2 2 1 1 2 2 1 1 2 1 2 1 1 2 1 2 1 1 2 1 2 1 1 2 1 1 1 2 1 1 2 1 1 2 1 1 2 1 1 2 1 1 2 1 1 2 1 1 2 1 1 2 1 1 2 1 1 2 1 1 2 1 1 2 1 1 2 1 1 2 1 1 2 1 1 2 1 1 2 1 1 2 1 1 2 1 1 2 1 1 2 1 1 1 2 1 1 1 2 1 1 1 2 1 1 1 2 1 1 1 2 1 1 1 2 1 1 1 2 1 1 1 2 1 1 1 2 1 1 1 2 1 1 1 2 1 1 1 2 1 1 1 2 1 1 1 1 1 1 1 1 1 1 1 1 1 1 1 1 1 1 1 1                                                                                                    | 25 26 27 28 29 30 31 | 0010 2020-10-13 14:12:53    | 2020-1 8:09 00:05                                      | 16               |              |
| ● 013   2020-10-13 14:28:45   ● 2020-10   ● 015   ● 005   ● 015   ● 015   ● 015   ● 015   ● 015   ● 015   ● 015   ● 015   ● 015   ● 015   ● 015   ● 015   ● 015   ● 015   ● 015   ● 015   ● 015   ● 015   ● 015   ● 015   ● 015   ● 015   ● 015   ● 015   ● 015   ● 015   ● 015   ● 015   ● 015   ● 015   ● 015   ● 015   ● 015   ● 015   ● 015   ● 015   ● 015   ● 015   ● 015   ● 015   ● 015   ● 015   ● 015   ● 015   ● 015   ● 015   ● 015   ● 015   ● 015   ● 015   ● 015   ● 015   ● 015   ● 015   ● 015   ● 015   ● 015   ● 015   ● 015   ● 015   ● 015   ● 015   ● 015   ● 015   ● 015   ● 015   ● 015   ● 015   ● 015   ● 015   ● 015   ● 015   ● 015   ● 015   ● 015   ● 015   ● 015   ● 015   ● 015   ● 015   ● 015   ● 015   ● 015   ● 015   ● 015   ● 015   ● 015   ● 015  ● 015   ● 015                                                                                                    | 1 2 3 4 5 6 7        | 0012 2020-10-13 14:23:26    | 2020 .44 00:05                                         | 18               |              |
| サンジョン カンジョン カンジョン カンジョン カンジョン カンジョン オンジョン オンジョン オンジョン オンジョン オンジョン ロー 0001 2020-10-13 13:16:26 2020-10-13 13:19:18 000 1002 2020-10-13 13:22:11 2020-10-13 13:27:23 000 1003 2020-10-13 13:27:23 2020-10-13 13:32:38 000 1003 2020-10-13 13:32:38 2020-10-13 13:37:52 000 1003 700 0005 2020-10-13 13:37:52 2020-10-13 13:43:06 000 1003 700 0005 2020-10-13 13:43:07 2020-10-13 13:48:20 000 1005 2020-10-13 13:48:20 000                                                                                                    |                      | 0013 2020-10-13 14:28:45    | 2020-10 .34:01 00:05                                   | 16               |              |
| □005   2020   735/7   735/2   至35/7   535/2     □005   2020   1D   詠画開始時間   詠画旅 7時間   第     □005   2020   1D   335   2020-10-13   13:19:18   00     □002   2020   1002   2020-10-13   13:22:11   2020-10-13   13:27:23   00     □005   2020-10-13   13:27:23   2020-10-13   13:32:38   00     □005   2020-10-13   13:32:38   2020-10-13   13:43:06   00     □005   2020-10-13   13:37:52   2020-10-13   13:48:20   00     □005   2020-10-13   13:43:07   2020-10-13   13:48:20   00                                                                                                    |                      |                             | 1 +350                                                 |                  |              |
| ● 0000   ● 0000   ● 0001   ● 0001   ● 0001   ● 0001   ● 0001   ● 0001   ● 0001   ● 0001   ● 0001   ● 0001   ● 0001   ● 0001   ● 0001   ● 0001   ● 0001   ● 0001   ● 0001   ● 0001   ● 0001   ● 0001   ● 0001   ● 0002   ● 0001   ● 0002   ● 0002   ● 0002   ● 0002   ● 0002   ● 0002   ● 0002   ● 0002   ● 0003   ● 0002   ● 0003   ● 0003   ● 0003   ● 0003   ● 0003   ● 0003   ● 0003   ● 0003   ● 0003   ● 0003   ● 0003   ● 0003   ● 0003   ● 0003   ● 0003   ● 0003   ● 0003   ● 0003   ● 0003   ● 0004   ● 0004   ● 0004   ● 0004   ● 0005   ● 0005   ● 0005   ● 0005   ● 0005   ● 0005   ● 0005   ● 0005   ● 0005   ● 0005   ● 0005   ● 0005   ● 0005   ● 0005   ● 0005   ● 0005   ● 0005   ● 0005   ● 0005   ● 0005   ● 0005   ● 0005   ● 0005   ● 0005   ● 0005   ● 0005   ● 0005   ● 0005   ● 0005   ● 0005   ● 0005   ● 0005   ● 0005   ● 0005                                                                                                    |                      |                             | 1 13772                                                | ±/3/2            |              |
| ● 0019     2020-1D     録画開始時間     録画終了時間     請       ● 002     2020-10-13 13:16:26     2020-10-13 13:19:18     00       ● 002     2020-10-13 13:16:26     2020-10-13 13:19:18     00       ● 002     2020-10-13 13:22:11     2020-10-13 13:27:23     00     00     00     00     00     00     00     00     00     00     00     00     00     00     00     00     00     00     00     00     00     00     00     00     00     00     00     00     00     00     00     00     00     00     00     00     00     00     00     00     00     00     00     00     00     00     00     00     00     00     00     00     00     00     00     00     00     00     00     00     00     00     00     00     00     00     00     00     00     00     00     00     00     00     00     00     <                                                                                                    |                      | 0018 2020-                  |                                                        |                  |              |
| 000   0001   2020-10-13 13:16:26   2020-10-13 13:19:18   00     0003   0002   2020-10-13 13:22:11   2020-10-13 13:27:23   00     0003   2020-10-13 13:27:23   2020-10-13 13:22:38   00     0003   2020-10-13 13:32:38   2020-10-13 13:37:52   00     0003   0005   2020-10-13 13:37:52   2020-10-13 13:43:06   00     0033   0005   2020-10-13 13:43:07   2020-10-13 13:48:20   00     0033   0005   2020-10-13 13:43:07   2020-10-13 13:48:20   00                                                                                                    |                      | 0019 2020-<br>0020 2020- ID | 録画開始時間                                                 | 録画終了時間           |              |
| 0002   0001   2020-10-13   13:16:26   2020-10-13   13:19:18   00     0002   0001   2020-10-13   13:16:26   2020-10-13   13:27:23   00     0002   0003   2020-10-13   13:22:11   2020-10-13   13:27:23   00     0005   0003   2020-10-13   13:27:23   2020-10-13   13:32:38   00     0005   0004   2020-10-13   13:32:38   2020-10-13   13:37:52   00     0005   0005   2020-10-13   13:37:52   2020-10-13   13:48:00   00     003   2020-10-13   13:43:07   2020-10-13   13:48:20   00     003   0007   2020-10-13   13:48:20   00   00                                                                                                    |                      | 0021 2020-                  |                                                        |                  |              |
| 0002   2020-10-13   13:22:11   2020-10-13   13:27:23   00     0002   2020-10-13   13:27:23   2020-10-13   13:32:38   00     0002   200   0004   2020-10-13   13:32:38   00     0002   200   0004   2020-10-13   13:37:52   00     0003   200   13:37:52   2020-10-13   13:43:06   00     0033   2000   2020-10-13   13:43:07   2020-10-13   13:48:20   00     0007   2020-10-13   13:48:20   2020-10-13   13:53:30   00                                                                                                    |                      |                             | 2020-10-13 13:16:26                                    | 2020-10-13 13:19 | 9:18         |
| 0005   200-10-13   13:27:23   2020-10-13   13:32:38   00     0007   200   0004   2020-10-13   13:32:38   2020-10-13   13:37:52   00     0003   200   0005   2020-10-13   13:37:52   2020-10-13   13:43:06   00     0003   2002   0005   2020-10-13   13:43:07   2020-10-13   13:48:20   00     0007   2020-10-13   13:48:20   2020-10-13   13:53:30   00                                                                                                    |                      | 0024 20.0- 0002             | 2020-10-13 13:22:11                                    | 2020-10-13 13:27 | 7:23         |
| 0007   0004   2020-10-13 13:32:38   2020-10-13 13:37:52   00     0009   0005   2020-10-13 13:37:52   2020-10-13 13:43:06   00     0009   0005   2020-10-13 13:37:52   2020-10-13 13:43:06   00     0003   0005   2020-10-13 13:43:07   2020-10-13 13:48:20   00     0003   0007   2020-10-13 13:48:20   00   00                                                                                                    |                      | 0025 200-                   | 2020-10-13 13:27:23                                    | 2020-10-13 13:32 | 2:38         |
| 0000   0000   2020-10-13   13:43:07   2020-10-13   13:48:20   000     0003   0005   2020-10-13   13:43:07   2020-10-13   13:48:20   00     0003   0007   2020-10-13   13:43:07   2020-10-13   13:48:20   00                                                                                                    |                      | 0027 2000-                  | 2020-10-13 13:32:38                                    | 2020-10-13 13:37 | 7:52         |
| Image: Second second second                 |                      |                             | 2020-10-13 13:37:52                                    | 2020-10-13 13:43 | 3:06         |
| 2020-10-13 13:48:20 000<br>✓ 0007 2020-10-13 13:48:20 2020-10-13 13:53:30 00                                                                                                    |                      | 0031 200-                   | 2020-10-13 13:37:32                                    | 2020-10-13 13,43 |              |
| 2020-10-13 13:48:20 2020-10-13 13:53:30 00                                                                                                    |                      | 0032 2010- 0006             | 2020-10-13 13:43:07                                    | 2020-10-13 13:48 | 3:20         |
|                                                                                                    |                      | 0007                        | 2020-10-13 13:48:20                                    | 2020-10-13 13:53 | 3:30         |

- 1.保存したい映像データの左側のチェックボックスにチェックを入れてください。
- 2.どのカメラ映像を保存するか選択してください。

※選択後、すぐに映像データの保存が開始されます。

| 力メラ1 | カメラ1の映像のみ保存。        |
|------|---------------------|
| 力メラ2 | カメラ2の映像のみ保存。        |
| 全力メラ | カメラ1&カメラ2の両方の映像が保存。 |

3.カメラ1進行状況またはカメラ2進行状況欄に「100%」と表示されましたら保存完了です。

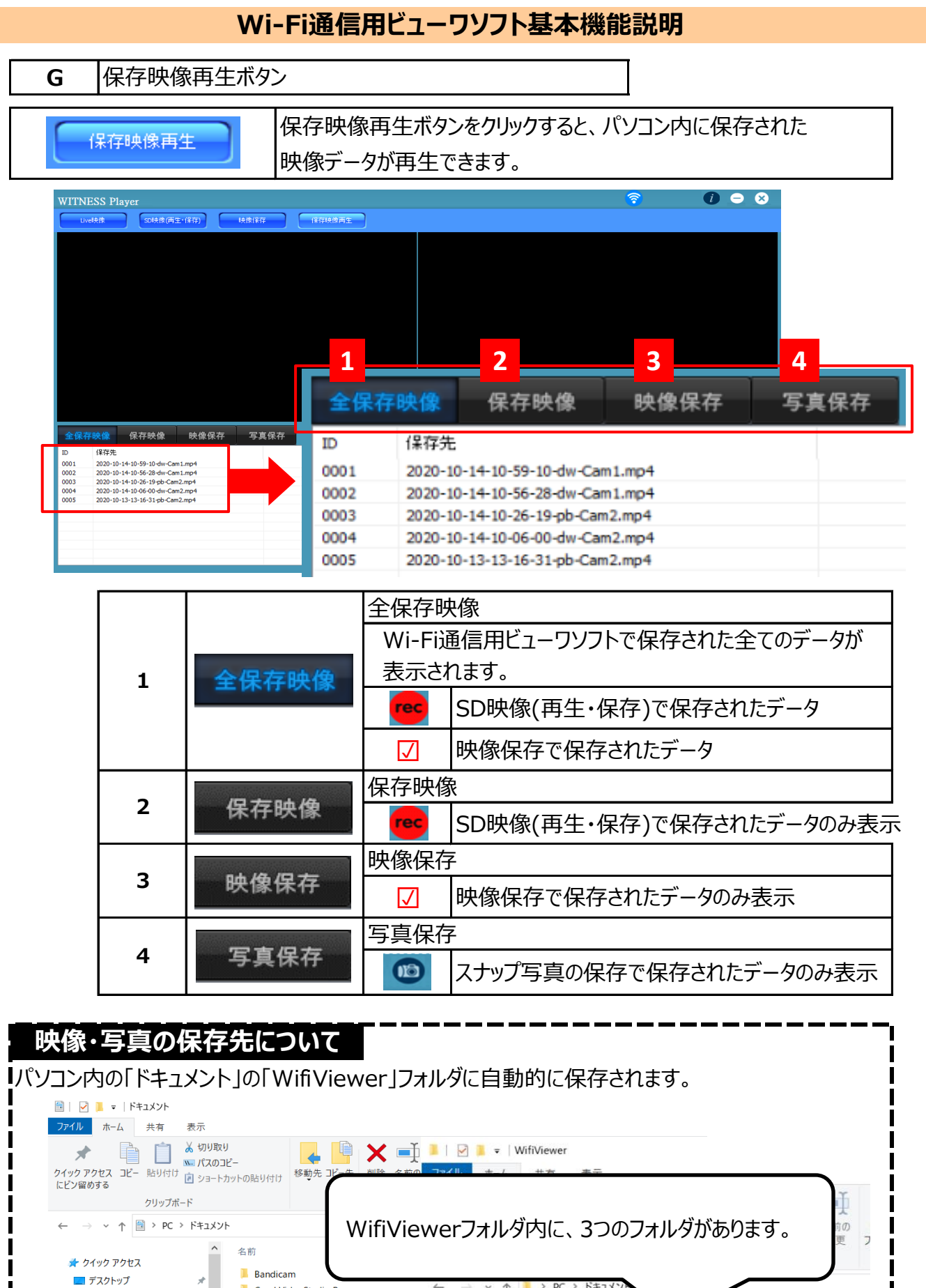

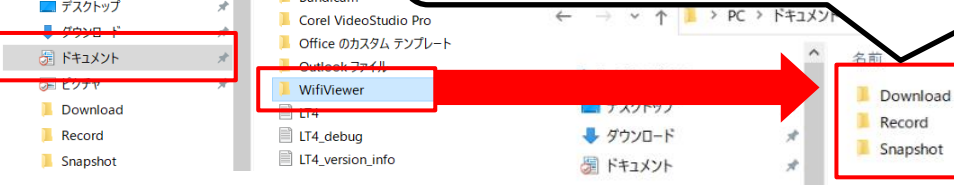

<8>

| Download   | 映像保存ボタンから保存したデータが格納されています。  |
|------------|-----------------------------|
| Download   | データ保存形式:AVIとMP4             |
| 🦲 Record   | SD映像(再生・保存)で再生中に、recボタンで    |
|            | 保存したデータが格納されています。           |
|            | データ保存形式:MP4                 |
|            | Live映像とSD映像(再生・保存)で、スナップ写真の |
| 🦲 Snapshot | 保存ボタンで保存したデータが格納されています。     |
|            | データ保存形式:JPG                 |